## **Hydration Assessment**

It is often relatively easy to demonstrate that a patient is currently dehydrated or hydrated. However, it is often difficult to declare with objective evidence that while the patient is dehydrated today, he/she was not dehydrated at their last healthcare encounter.

The **Hydration Assessment** tool is designed to enable you to objectively establish the patient's state of hydration and to document that in an objective, supportable way. This tool is particularly important to use in the Nursing Home setting as the patient's state of hydration is an important aspect of long-term residential care and is often the focus of malpractice actions.

## The Hydration Assessment Template can be launched from:

| SETMA's LESS Initiative I Preventing Diabetes I<br>Charge Posting Tutorial (CD-9 Code Tutor<br>Master GP I Nursing Home I Ophthalmology Per<br>Daity Progress Admission Orders I Discharge I Ins<br>Exercise I CHF Exercise I Diabetic Exercise I<br>Hydration I Nutrition I Quidelines<br>Disease Mana<br>Acute Coronary Syn I Angina I Asthma CHF I Diabetes I He<br>Viewint Management I Rena<br>Patient's Pharmacy<br>Pending Referrals I<br>Status Priority Refe<br>Completed Routine Test   | Preventing Hypertension<br>ial ESM Coding Record<br>districs Physical Thera<br>ulin Infusion Colorectal S<br>I Drug Interactions I<br>I Lab Enture I La<br>gement<br>adaches Hypertension<br>I Faiture Diabetes Edu                     | n I Mer<br>rimendations<br>aov Podiatry R<br>Surgery Pain Mar<br>Smoking Cessati<br>ab Results I<br>1 Lipids I Car<br>1 | dical Home Coordination<br>Reeds Attention?<br>heumatology<br>nagement I<br>on I<br>roliometabolic Risk Syndrome I  |
|----------------------------------------------------------------------------------------------------|----------------------------------------------------------------------------------------------------|----------------------------------------------------------------------------------------------------|----------------------------------------------------------------------------------------------------|
| SETMA's LESS Intiative I Preventing Diabetes I<br>Charge Posting Tutorial (CD-9 Code Tutor<br>Mastler.GP I Nursing Home I Ophthalmology Per<br>Daily Progress Admission Orders I Diabetic Exercise I<br>Exercise I CHF Exercise I Diabetic Exercise I<br>Hydration I Nutrition I Guidelines<br>Disease Mana<br>Acute Coronary Syn I Angins I Asthma CHF I Diabetes I He<br>Veight Management I Rena<br>Patient's Pharmacy<br>Pending Referrals I<br>Ratus Priority Refe<br>Completed Routine Test | Proventing Hypertension<br>ial E&M Coding Record<br>districs Physical Thera<br>ulin Infusion Colorectal S<br>I Drug Interactions I<br>I Lab Enture I La<br>gement<br>adaptes Hypertension<br>I Failure Diabetes Edu<br>rral Referring P | n I Me<br>mmendations<br>aoy Podiatry R<br>Surgery Pain Mar<br>Smoking Cessati<br>ab Results I<br>1 Lipids I Car<br>1   | dical Home Coordination<br>Needs Attention!!<br>heumatology<br>nagement I<br>on I<br>roliometabolic Risk Syndrome I |
| Master GP I Nursing Home I Ophthalmology Per<br>Daily Progress Admission Orders I Discharge I Ins<br>Exercise I CHF Exercise I Diabetic Exercise I<br>Hydration I Nutrition I Quidelines<br>Disease Mana<br>cute Coronary Syn I Angins I Asthma CHF I Diabetes I Her<br>Weight Management I Rena<br>dient's Pharmocy Pending Referrals I<br>Status Priority Refe<br>Completed Routine Test                                                                                                    | diatrics Physical Thera<br>ulin Infusion Colorectal S<br>I Drug Interactions I<br>I Lab Future I La<br>Igement<br>adaches Hypertension<br>I Faiture Diabetes Edu                                                                        | apy Podiatry B<br>Surgary Pain Ma<br>Smoking Cessati<br>ab Results I<br>ab Results I<br>J Lipids I Car<br>I             | heumatology<br>nagement I<br>on I<br>rdiometabolic Risk Syndrome I                                                  |
| Exercise I CHF Exercise I Diabetic Exercise I<br>Hydration I Nutrition I Guidelines<br>Disease Mana<br>aute Coronary Syn I Angina I Asthma CHF I Diabetes I Her<br>viewitht Management I Rena<br>tient's Pharmacy<br>Pending Referrals I<br>Status Phority Refe<br>Completed Routine Test                                                                                                    | I <u>Drug Interactions</u> I<br><u>I Lab Future I La</u><br>gement<br>adaches Hypertension<br>I Failure Diabetes Edu<br>rral Referring P                                                                                                | <u>Smoking Cessati</u><br><u>ab Results I</u><br>) I <u>Libids I Car</u><br>!                                           | on I<br>roliometabolic Risk Syndrome I                                                                              |
| Disease Mana<br>Coute Coronary Syn I Angina I Asthma CHF I Diabetes I Her<br>Veight Management I Rena<br>atient's Pharmacy<br>Pending Referrals I<br>Status Priority Refe<br>Completed Routine Test                                                                                                    | gement<br>adaches Hypertension<br>I Failure Diabetes Edu<br>mal Referring P                                                                                                    | n I Lipids I Cer                                                                                                    | rdiometabolic Risk Syndrome I                                                                                       |
| Acute Coronary Syn I Angina I Asthma CHE I Diabetes I Her<br>Velight Management I Rena<br>atient's Pharmacy Pending Referrals I<br>Status Priority Refe<br>Completed Routine Test                                                                                                    | adaches Hypertension<br>I Failure Diabetes Edu                                                                                                    | n I Lioida I <u>Co</u> u<br>1                                                                                           | rdiometabolic Risk Syndrome I                                                                                       |
| Atient's Pharmacy                                                                                                    | I Failure Diabetes Edu                                                                                                    | Ł                                                                                                    |                                                                                                    |
| atient's Pharmacy Pending Referrals I Status Phone Completed Routine Test                                                                                                    | mal Referring P                                                                                                    |                                                                                                    |                                                                                                    |
| Anne () - Status Phority Refe<br>Completed Routine Test                                                                                                    | mal Referring P                                                                                                    |                                                                                                    |                                                                                                    |
| hone () - Completed Routine Test                                                                                                    |                                                                                                    | Provider                                                                                                    | Chart Note                                                                                                    |
| INTRO 1 V                                                                                                    | Abbas                                                                                                    |                                                                                                    | Return Info                                                                                                    |
| x () ·                                                                                                    |                                                                                                    |                                                                                                    | Return Doc                                                                                                    |
| Ry Sheet - Artive                                                                                                    |                                                                                                    |                                                                                                    | Email                                                                                                    |
| Ry Sheet - New                                                                                                    |                                                                                                    |                                                                                                    | Telephone                                                                                                    |
| Ry Sheet - Complete                                                                                                    |                                                                                                    |                                                                                                    | Records Request                                                                                                    |
|                                                                                                    |                                                                                                    | 2                                                                                                    | Transfer of Care Doc                                                                                                |
| Home Health Archived Referrals - Do not use for                                                                                                    | or new referrals                                                                                                    | Referral History                                                                                                    |                                                                                                    |
| Status Priority Refer                                                                                                    | Referring Pr                                                                                                    |                                                                                                    |                                                                                                    |
|                                                                                                    | retening c                                                                                                    | Provider                                                                                                    |                                                                                                    |

• AAA Home

- SETMA Navigation Bar on Patient Data Master
- SETMA Navigation Bar on Nursing Home Templates
- Acute Renal Template in the Renal Failure Suite of Templates

# The Hydration Assessment Templates will guide you in objectively documenting the following:

- Increased Risk of Dehydration
- Physical Evidence of Dehydration
- Metabolic and Chemical Analysis of Hydration

The contents of the Hydration Assessment Tool

The Hydration template is organized into a top section, a middle section and a bottom section. At the top of the Hydration template, there is a function whereby you can document where the tool was used: clinic, nursing home, hospital, hospital discharge.

| creased Risk of Dehydration                           | Physic          | al Evidence of I  | ehydration)     |                                                                                                    | Home                          |
|-------------------------------------------------------|-----------------|-------------------|-----------------|----------------------------------------------------------------------------------------------------|-------------------------------|
| 1 Recent Intection                                    |                 |                   |                 |                                                                                                    | Print                         |
| Febrile                                               | Buc             | ccal Mucosa       |                 |                                                                                                    |                               |
| Temp                                                  |                 |                   |                 |                                                                                                    | Help Documents                |
| Recent Weight Loss                                    | Г               | Urine Output < 30 | cc/hr           |                                                                                                    | Degree of Dehydration         |
| Impaction     Decreased Appetite                      |                 |                   |                 |                                                                                                    | Electrolytes and Osmolarity   |
| Change in Mental Status                               | Orti            | hostatics         | Pulse           | _                                                                                                    | Ethical Issues about Hydratic |
| Paralysis                                             | _               | _/                |                 | Lying                                                                                                    | Factors Affecting Creat, BU   |
| Diabetes Melitus                                      |                 | _/                | -               | Sitting                                                                                                    | Fluid Requirements            |
| On Diuretics                                          |                 |                   |                 | Standing                                                                                                    | Osmolality Norms              |
| Age over 60                                           |                 | Drop greate       | er than 20 mmHg | 9                                                                                                    | Osmolality Theory             |
| Nursing Home Resident                                 |                 | i biopicas u      | an zo mining    |                                                                                                    | Renal Physiology and Hydrati  |
| Nausea w/vomitting                                    |                 |                   |                 |                                                                                                    | Signs of Dehydration          |
| Diarrhea     Diarrhea     Unable to turn and position |                 |                   |                 |                                                                                                    |                               |
| Metabolic & Chemical Analysis                         | of Hydration    |                   | Calcul          | late                                                                                                    | 2                             |
| Urine Specific Gravity                                | BUN             |                   | Serum Os        | molality                                                                                                    |                               |
| Glucose                                               | Creatinine      |                   | Serum Osr       | molarity                                                                                                    |                               |
| Sodium                                                | BUN/Creat Ratio | Info              | Anion           | Gap                                                                                                    |                               |
| Potassium                                             | Charle for blav | utabal Info       | Osmolar         | Gap                                                                                                    | - (.                          |
| Chloride                                              | Laboratory      | Dates             | Est. Creat C    | learance                                                                                                    |                               |
|                                                       |                 |                   |                 | and a second second second second second second second second second second second second second second second |                               |

The top section of the template is organized into three columns:

#### Column 1:

Increased Risk of Dehydration

This provides opportunity for demonstrating that the patient has conditions which place him/her at higher risk of dehydration. These are:

- Recent Infection
- Febrile
- Recent Weight Loss
- Impaction
- Decreased Appetite
- Change in Mental Status
- Paralysis
- Inability to Feed Self
- Diabetes Mellitus
- Hypoalbuminemia
- Age over 60
- Nursing Home Resident
- Nausea
- Nausea with vomiting
- Diarrhea
- Unable to turn and position

Some of these risk factors will be auto checked, as some of the elements of hydration risk are captured elsewhere in the medical record. For instance, the patient's temperature is captured automatically, as is whether the patient has Diabetes Mellitus or not, as is the patient's age, as is whether the patient is a Nursing Home Resident.

*Note:* It should always be remembered that just because a person has risk factors for dehydration does not mean that they are dehydrated; it only means that they have an increased risk of becoming dehydrated.

Depending on the number of factors, and the particular risks factors which are present for dehydration, the patient will be designated as:

- Patient has a high risk for dehydration
- Patient has a severe risk for dehydration

The only risk factors which will by itself place a patient at "high risk for dehydration" is a temperature of 103 or above. If a patient has a temperature of 102 or less, an additional risk factor such as being on a diuretic is required before the patient is at a higher risk of becoming dehydrated. Typically, it will require four risk factors or more to make a patient at "severe risk for dehydration."

| Recent Infection                 | Physical Ev<br>Skin Turg | idence of Dehy<br>gor | dration          |        | Hom               | e             |
|----------------------------------|--------------------------|-----------------------|------------------|--------|-------------------|---------------|
|                                  |                          |                       |                  |        | Print             |               |
| Febrile<br>Temp 102.00           | Buccal M                 | lucosa                |                  |        | Help Docu         | ments         |
| Recent Weight Loss               | 🗖 Urine                  | Output < 30 cc/ł      | nr               |        | Degree of De      | shydration    |
| Impaction     Decreased Annetite |                          |                       |                  |        | Electrolytes and  | d Osmolarity  |
| Change in Mental Status          | Orthosta                 | tics                  | Pulse            |        | Ethical Issues ab | out Hydration |
| Paralysis                        |                          | /                     | Lyi              | ng     | Factors Affectin  | g Creat, BUN  |
| Diabetes Melitus                 |                          | /                     | Sitt             | ting   | Fluid Requi       | rements       |
| On Diuretics                     | J                        | 1                     | Sta              | anding | Osmolality        | Norms         |
| Age over 60                      |                          | Drop greater the      | in 20 mmHg       |        | Osmolality        | Theory        |
| Nursing Home Resident            |                          | Drop less than 2      | to mining        |        | Renal Physiology  | and Hydration |
| Nausea w/vomitting<br>Diarrhea   | Patient has a hig        | ıh risk for dehy      | dration.         |        | Signs of Del      | hydration     |
| Unable to turn and position      |                          |                       |                  |        |                   |               |
| letabolic & Chemical Analysis of | Hydration                |                       | Calculate        |        |                   |               |
| Urine Specific Gravity           | BUN                      | _                     | Serum Osmolai    |        |                   |               |
| Glucose                          | Creatinine               | _                     | Serum Osmolar    | ty     | -                 |               |
| Sodium                           | BUN/Creat Ratio          | Info                  | Anion Gap        |        |                   |               |
| Potassium                        | Check for New Lab        | s Info                | Osmolar Gap      |        |                   |               |
| HCO                              | Laboratory Dates         |                       | st. Creat Cleara | nce    |                   |               |
|                                  |                          |                       |                  |        |                   |               |

## Column 2:

Physical Evidence of Dehydration

**Skin Turgor** - there is a box to document the patient's skin turgor with a pick list of "fair," "good," and "tenting."

**Buccal Mucosa** - there is a box to document the patient's moisture content of the bucal mucosa with a pick list of: "moist," and "dry."

**Urine Output** - there is a box to check if the patient's urine volume is less than 30cc an hour. **Orthostatics** - there are boxes to document the blood pressure and pulse for lying, sitting and standing. Beneath these boxes are two check boxes: one to document a drop of greater than 20 mm Hg and another to document a drop of less than 20 mm Hg.

| creased Risk of Dehydration              | Physical Et       | vidence of Del    | hydration                             |         | Home                           |
|------------------------------------------|-------------------|-------------------|---------------------------------------|---------|--------------------------------|
| Recent Infection                         | Skin Tur          | gor               | 2                                     |         | nome                           |
|                                          |                   |                   |                                       |         | Print                          |
| Febrile                                  | Buccal M          | Aucosa            |                                       |         |                                |
| Temp 102.00                              |                   |                   |                                       |         | Help Documents                 |
| Recent Weight Loss                       | 🗌 Urine           | e Output < 30 co  | c/hr                                  |         | Degree of Dehydration          |
| Decreased Appetite                       |                   | 97<br>            |                                       |         | Electrolytes and Osmolarity    |
| Change in Mental Status                  | Orthoste          | itics             | Pulse                                 |         | Ethical Issues about Hydration |
| Paralysis                                |                   |                   |                                       | ying    | Factors Affecting Creat, BUN   |
| Diabetes Melitus                         |                   | -/                | S S S S S S S S S S S S S S S S S S S | litting | Fluid Requirements             |
| V On Diuretics                           |                   | 1                 | l s                                   | anding  | Osmolality Norms               |
| Age over 60                              |                   | Drop greater t    | nan 20 mmHg<br>20 mmHg                |         | Osmolality Theory              |
| Nursing Home Resident                    |                   | Di op ioss ti idi | 1 20 milling                          |         | Renal Physiology and Hydration |
| Nausea w/vomitting                       |                   |                   |                                       |         | Signs of Dehydration           |
| Diarrhea     Unable to turn and position | Patient has a hij | jh risk for del   | hydration.                            |         |                                |
| etabolic & Chemical Analysis             | s of Hydration    |                   | Calculate                             |         | *                              |
| Urine Specific Gravity                   | BIN               | - P               | Serum Osmol                           | ality   |                                |
| Glucose                                  | Creatinine        | 1                 | Serum Osmola                          | arity   |                                |
| Sodium                                   | BUN/Creat Ratio   | Info              | Anion Gap                             |         | -                              |
| Potassium                                |                   | Info              | Osmolar Ga                            | qu      | -                              |
| Chloride                                 | Check for New Las | <u>s</u>          | Est. Creat Clear                      | ance    | -                              |
| 1100                                     | Laboratory Dates  | 101               |                                       |         |                                |

## Column 3:

There are two buttons:

Home - a navigation button which carries you back to the AAA Home

**Print** - a button which generates a document for the Hydration Assessment which can be placed on the patient's hospital or nursing home record. The information on the Hydration Assessment Template automatically prints on the PDM chart note, on the Nursing Home chart note and on the discharge summary note.

Help Documents entitled:

- Degree of Dehydration
- Electrolytes and Osmolarity
- Ethical issues about Hydration
- Factors affecting Creatinine and BUN
- Fluid Requirements
- Osmolality Norms
- Osmolality Theory
- Renal Physiology and Hydration

## • Signs of Dehydration

| Increased Risk of Dehydration                                   | Physical Evic                    | lence of Dehydration      |        | Home                           |
|-----------------------------------------------------------------|----------------------------------|---------------------------|--------|--------------------------------|
|                                                                 |                                  |                           |        | Print                          |
| Febrile                                                         | Buccal Mu                        | cosa                      |        | Heln Documents                 |
| Recent Weight Loss                                              | E used                           |                           |        | Degree of Dehydration          |
| Impaction                                                       | 1 Unne (                         | Jutput « 30 cc/nr         |        | Electrolytes and Osmolarity    |
| Change in Mental Status                                         | Orthostatio                      | s Pulse                   |        | Ethical Issues about Hydration |
| Paralysis                                                       |                                  | /Lyi                      | ng     | Factors Affecting Creat, BUN   |
| Diabetes Melitus                                                |                                  | / Sitt                    | ing    | Fluid Requirements             |
| On Diuretics                                                    |                                  | / Ste                     | inding | Osmolality Norms               |
| Age over 60                                                     |                                  | Prop greater than 20 mmHg |        | Osmolality Theory              |
| Nursing Home Resident                                           | 1_1                              | rop less than 20 mmrg     |        | Renal Physiology and Hydration |
| Nausea w/vomitting     Diarrhea     Unable to turn and position | Patient has a high               | risk for dehydration.     |        | Signs of Dehydration           |
| letabolic & Chemical Analysis                                   | of Hydration                     | Calculate                 |        |                                |
| Urine Specific Gravity                                          | BUN                              | Serum Osmolali            | ty     |                                |
| Glucose                                                         | Creatinine                       | Serum Osmolari            | ty     |                                |
| Sodium                                                          | BUN/Creat Ratio                  | Info Anion Gap            |        | -                              |
| Potassium                                                       | Check for New Lehe               | Info Osmolar Gap          |        |                                |
| Chloride HCO <sub>3</sub>                                       | Laboratory Dates                 | Est. Creat Cleara         | nce    |                                |
| Chloride<br>HCO <sub>3</sub><br>Hydration Status<br>Celculate   | C Good C Mar<br>C Adequate C Deh | ginal Hydration Orde      | nce .  |                                |

The middle section of the Hydration Assessment addresses the

Metabolic and Chemical Analysis of Hydration

| Recent Infection                                              | Physical Evid<br>Skip Turgor | ence of Dehydrati      | on            | Home                           |
|---------------------------------------------------------------|------------------------------|------------------------|---------------|--------------------------------|
|                                                               |                              |                        |               | Print                          |
| Febrile                                                       | Buccal Muc                   | 058                    | -             | Help Documente                 |
| Recent Weight Loss                                            |                              | utruit < 30 codor      |               | Degree of Dehydration          |
| Impaction                                                     | 1 0110 0                     |                        |               | Electrolytes and Osmolarity    |
| Change in Mental Status                                       | Orthostatic                  | s Puls                 | e             | Ethical Issues about Hydration |
| Paralysis                                                     |                              |                        | Lying         | Factors Affecting Creat, BUN   |
| Diabetes Mellitus                                             |                              | ′                      | Sitting       | Fluid Requirements             |
| On Diuretics                                                  |                              |                        | Standing      | Osmolality Norms               |
| Age over 60                                                   |                              | rop greater than 20 r  | nmHg<br>Ha    | Osmolality Theory              |
| Nursing Home Resident                                         | 1_0                          | op iess triair zo nini | ny            | Renal Physiology and Hydration |
| Nausea w/vomitting<br>Diarrhea<br>Unable to turn and position | Patient has a high           | risk for dehydrati     | on.           | Signs of Dehydration           |
| tabolic & Chemical Analysis                                   | of Hydration                 | с                      | alculate      |                                |
| Urine Specific Gravity                                        | BUN                          | Serur                  | n Osmolality  |                                |
| Glucose                                                       | Creatinine                   | Serun                  | n Osmolarity  | _                              |
| Sodium                                                        | BUN/Creat Ratio              | Info Ar                | nion Gap      | _                              |
| Potassium                                                     | Check for New Labs           | Info Osr               | molar Gap     | _                              |
| Chloride                                                      | Laboratory Dates             | Est. Cre               | eat Clearance |                                |

In this section, the following laboratory values are automatically drawn from the laboratory module in NextGen or absent that data, you can manually enter the data from another source. Those lab elements are:

- Urine Specific Gravity
- Glucose
- Sodium
- Potassium
- Chloride
- HCO3
- BUN
- Creatinine
- BUN/Creatinine Ratio

| Hyd<br>Setting                   | Clinic C Nursing Home<br>Hospital C Hospital Disch | ent<br><sub>arge</sub> |                  |        |                                           |
|----------------------------------|----------------------------------------------------|------------------------|------------------|--------|-------------------------------------------|
| Increased Risk of Dehydration    | Physical Evide                                     | ence of Deh            | ydration         |        | Home                                      |
| Recent Infection                 | Skin Turgor                                        |                        | 0                |        | Print                                     |
| Febrie<br>Temp 102.00            | Buccal Muc                                         | osa                    | _                |        | Help Documents                            |
| Recent Weight Loss               | Urine O                                            | tput < 30 cci          | hr               |        | Degree of Dehydration                     |
| Impaction     Decreased Annelite |                                                    |                        |                  |        | Electrolytes and Osmolarity               |
| Change in Mental Status          | Orthostatics                                       | ·                      | Pulse            |        | Ethical Issues about Hydration            |
| Paralysis                        |                                                    |                        |                  | ring   | Factors Affecting Creat, BUN              |
| Diabetes Melitus                 | · · · · · · · · · · · · · · · · · · ·              |                        | s                | tting  | Fluid Requirements                        |
| On Diuretics                     |                                                    | 1                      | l s              | anding | Osmolality Norms                          |
| Age over 60                      |                                                    | op greater th          | an 20 mmHg       |        | Osmolality Theory                         |
| Nursing Home Resident            | 1 0                                                | op iess man            | 20 mming         |        | Renal Physiology and Hydration            |
| Nausea w/vomitting               | Patient has a high i                               | risk for deh           | ydration.        |        | Signs of Dehydration                      |
| letabolic & Chemical Analysis of | Hydration                                          |                        | Calculate        |        | *                                         |
| Urine Specific Gravity           | BUN                                                |                        | Serum Osmola     | lity   |                                           |
| Glucose                          | Creatinine                                         |                        | Serum Osmola     | rity   |                                           |
| Sodium                           | BUN/Creat Ratio                                    | Info                   | Anion Gap        |        |                                           |
| Potassium                        | Check for New Lebe                                 | Info                   | Osmolar Ga       | P      |                                           |
| HCO3                             | Laboratory Dates                                   | I                      | Est. Creat Clear | ance   | _                                         |
| ydration Status                  |                                                    |                        |                  |        | 1. A. A. A. A. A. A. A. A. A. A. A. A. A. |
| Calculate                        | C Good C Margi<br>C Adequate C Dehy                | drated _               | Hydration Ord    | ers    |                                           |
|                                  |                                                    |                        |                  |        |                                           |

## Beneath the BUN/Creatinine Ratio are two buttons:

• **Check for New Labs** – this checks the NextGen Lab Module for newer laboratory data to make sure that you are evaluating the patient's hydration with the most recent data.

| Setting                                                         | C Hospital C Hospital Di | me<br>scharge     |                   |         |                                |
|-----------------------------------------------------------------|--------------------------|-------------------|-------------------|---------|--------------------------------|
| Increased Risk of Dehydration                                   | Physical Ev              | ridence of Dehy   | dration           |         | Home                           |
| Recent Infection                                                | Skin Turi                | gor               | _                 |         | Print                          |
| Febrile                                                         | Buccal N                 | lucosa            | _                 |         | Help Documents                 |
| Recent Weight Loss                                              | E Urine                  | Output < 30 cc/h  | r                 |         | Degree of Dehydration          |
| Impaction                                                       |                          |                   |                   |         | Electrolytes and Osmolarity    |
| Change in Mental Status                                         | Orthosta                 | tics              | Pulse             |         | Ethical Issues about Hydration |
| Paralysis                                                       |                          | /                 | Lying             |         | Factors Affecting Creat, BUN   |
| Diabetes Melitus                                                |                          |                   | Sitting           | )       | Fluid Requirements             |
| On Diuretics                                                    | 1                        |                   | Stand             | ling    | Osmolality Norms               |
| Age over 60                                                     | -                        | Drop greater that | n 20 mmHg         |         | Osmolality Theory              |
| Nursing Home Resident                                           |                          | Drop less than 2  | u mmrig           |         | Renal Physiology and Hydration |
| Nausea w/vomitting     Diarrhea     Unable to turn and position | Patient has a hig        | jh risk for dehy  | dration.          |         | Signs of Dehydration           |
| Metabolic & Chemical Analysis of                                | f Hydration              |                   | Calculate         | · · · · |                                |
| Urine Specific Gravity                                          | BUN                      |                   | Serum Osmolality  |         |                                |
| Glucose                                                         | Creatinine               |                   | Serum Osmolarity  |         |                                |
| Sodium                                                          | BUN/Creat Ratio          | Info              | Anion Gap         |         |                                |
| Potassium                                                       | Check for New Lak        | Info              | Osmolar Gap       |         |                                |
| Chloride                                                        | Laboratory Dates         | Es                | t. Creat Clearanc | e       |                                |
| HCO3                                                            |                          |                   |                   | _       |                                |
| ydration Status                                                 | - C C                    |                   |                   |         |                                |
| Calculate                                                       | C Adamusta C D           | Arginal H         | ydration Orders   |         |                                |

• **Laboratory Dates** – this launches a pop-up which will give you the dates on which each of the above laboratory tests were performed.

| creased Risk of Dehydratio | n Physical Evidence of Dehydration<br>Skin Turgor |       | Home                           |
|----------------------------|---------------------------------------------------|-------|--------------------------------|
|                            | _                                                 |       | Print                          |
| Febrile                    | abs                                               | ×     | Help Documents                 |
| Recent W/                  |                                                   |       | Degree of Dehydration          |
|                            | Laboratory Collection Dates                       |       | Electrolytes and Osmolarity    |
| Change in                  |                                                   |       | Ethical Issues about Hydration |
| Paralysis                  | Chrosen II                                        |       | Factors Affecting Creat, BUN   |
| Diabetes N                 | Sodam 11                                          |       | Fluid Requirements             |
| On Diuretic                | Dotaccium //                                      |       | Osmolality Norms               |
| Age over t                 |                                                   |       | Osmolality Theory              |
| Nursing Ho                 |                                                   |       | Renal Physiology and Hydratio  |
| Nausea w                   | PEN 11                                            |       | Signs of Dehydration           |
| Diarrhea                   | Creatinine 11                                     |       |                                |
| etabolic & Che             |                                                   | · · · |                                |
| Urine Specifi              | OK Cancel                                         |       |                                |
| Glucose                    |                                                   |       |                                |
| Sodium                     |                                                   |       |                                |
| Potassium                  | Check for New Labs Info Osmolar Gap               |       |                                |
| Chloride                   | Laboratory Dates Est. Creat Clearand              | :e    |                                |
| HCO <sub>3</sub>           |                                                   |       |                                |

Beside the laboratory values, in the third column of this second section of the Hydration Assessment template are five buttons which **automatically calculates and display information about the patient's state of hydration**:

• Serum Osmolality

| Hyc<br>Setting                                                | Clinic Nursing Home<br>Hospital Hospital Dischar                                                                                                    | nt<br><sup>rge</sup> |              |          |       |              |                    |
|---------------------------------------------------------------|----------------------------------------------------------------------------------------------------|----------------------|--------------|----------|-------|--------------|--------------------|
| Increased Risk of Dehydration                                 | Physical Eviden                                                                                                    | ice of De            | hydration    |          |       |              | Home               |
| I Recent Infection                                            | Skin Turgor                                                                                                    |                      |              |          |       |              | Print              |
| Febrile                                                       | Buccal Mucos                                                                                                    | 8                    | _            |          |       | Help         | Documents          |
| Recent Weight Loss                                            | Likine Outr                                                                                                    | w# < 30 c            | chr          |          |       | Degree       | of Dehydration     |
| Impaction                                                     | i onio odg                                                                                                    | Jul - 50 C           | 500 H        |          |       | Electrolyte  | s and Osmolarity   |
| Change in Mental Status                                       | Orthostatics                                                                                                    |                      | Pulse        | -        |       | Ethical Issu | es about Hydration |
| Paralysis                                                     | /                                                                                                    |                      |              | Lying    |       | Factors Af   | fecting Creat, BUN |
| Diabetes Melitus                                              | /                                                                                                    |                      |              | Sitting  |       | Fluid F      | Requirements       |
| On Diuretics     Hyposite minemia                             |                                                                                                    |                      |              | Standing | 3     | Osme         | plality Norms      |
| Age over 60                                                   | Drop                                                                                                    | o greater i          | than 20 mmH  | 9        |       | Osmo         | lality Theory      |
| Nursing Home Resident                                         | 1 0101                                                                                                    | J 1655 LI 10         | it 20 mining |          |       | Renal Physic | logy and Hydration |
| Nausea w/vomitting<br>Diarrhea<br>Unable to turn and position | Patient has a high ris                                                                                                    | sk for de            | hydration.   |          |       | Signs        | of Dehydration     |
| letabolic & Chemical Analysis of                              | Hydration                                                                                                    |                      | Calcul       | ate      |       |              |                    |
| Urine Specific Gravity                                        | BLIN                                                                                                    |                      | Serum Os     | molality | 284.0 | Normal       |                    |
| Glucose                                                       | Creatinine                                                                                                    |                      | Serum Osi    | nolarity |       |              |                    |
| Sodium                                                        | BUN/Creat Ratio                                                                                                    | Info                 | Anion        | Gap      |       |              |                    |
| Potassium                                                     | (Annual Annual Annua | Info                 | Osmolar      | Gap      |       | -            |                    |
| Chloride HCO                                                  | Laboratory Dates                                                                                                    |                      | Est. Creat C | learance |       |              |                    |

• Serum Osmolarity

| Hy<br>Setting                                                       | Clinic Chursing Home<br>Hospital Chospital Discha | nt<br><sup>rge</sup>             |                   |       |                                |
|---------------------------------------------------------------------|---------------------------------------------------|----------------------------------|-------------------|-------|--------------------------------|
| Increased Risk of Dehydration                                       | Physical Evider                                   | nce of Dehyd                     | ration            |       | Home                           |
| Recent Intection                                                    | Skin Turgor                                       |                                  | _                 |       | Print                          |
| Febrile                                                             | Buccal Muco                                       | sa                               | _                 |       | Help Documents                 |
| Recent Weight Loss                                                  | E the out                                         | nut - 20 co.tu                   |                   |       | Degree of Dehydration          |
| Impaction                                                           | 1 Onne Out                                        | put < 30 cc/nr                   |                   |       | Electrolytes and Osmolarity    |
| Change in Mental Status                                             | Orthostatics                                      |                                  | Pulse             |       | Ethical Issues about Hydration |
| Paralysis Inability to Feed Self                                    | 1                                                 |                                  | Lying             |       | Factors Affecting Creat, BUN   |
| Diabetes Melitus                                                    |                                                   |                                  | Stting            |       | Fluid Requirements             |
| Hypoalburninemia                                                    |                                                   |                                  | Standin           | 9     | Osmolality Norms               |
| Age over 60                                                         | I Dro                                             | p greater than<br>n less than 20 | 20 mmHg           |       | Osmolality Theory              |
| Nursing Home Resident                                               | 1 00                                              | p 1655 trideri 20                | mang              |       | Renal Physiology and Hydration |
| ☐ Nausea w/vomitting<br>☐ Diarrhea<br>☐ Unable to turn and position | Patient has a high ri                             | sk for dehyd                     | ration.           |       | Signs of Dehydration           |
| Metabolic & Chemical Analysis o                                     | f Hydration                                       |                                  | Calculate         | •     |                                |
| Urine Specific Gravity                                              | BUN                                               | 5                                | erum Osmolality   | 284.0 | Hormal                         |
| Glucose                                                             | Creatinine                                        | S                                | erum Osmolarity   | 277.0 | Abnormal                       |
| Sodium                                                              | BUN/Creat Ratio                                   | Info                             | Anion Gap         |       |                                |
| Potassium                                                           | Check for New Labs                                | Info                             | Osmolar Gap       |       | -                              |
| Chloride<br>HCO                                                     | Laboratory Dates                                  | Est                              | . Creat Clearance |       | _                              |
| Hydration Status                                                    |                                                   |                                  |                   |       |                                |
| Calculate                                                           | Good C Margin                                     | al Hy                            | dration Orders    |       |                                |

• Anion Gap – there is a help button next to this function which is entitled "Info," this gives details of the value and interpretation of the Anion Gap.

|        | Hy c<br>Setting                         | Clinic CNursing Hon<br>Hospital C Hospital Disc | nent<br><sub>ne</sub><br>charge | 5 110-110            |       |                                |
|--------|-----------------------------------------|-------------------------------------------------|---------------------------------|----------------------|-------|--------------------------------|
| Increa | sed Risk of Dehydration                 | Physical Evi                                    | dence of De                     | hydration            |       | Home                           |
|        | Recent Infection                        | Skin Turgi                                      | or                              |                      |       | Print                          |
| •      | Febrile                                 | Buccal M                                        | ucosa                           |                      |       |                                |
|        | Temp 102.00                             |                                                 |                                 |                      |       | Help Documents                 |
|        | Recent Weight Loss                      | Urine                                           | Output < 30 c                   | c/hr                 |       | Degree of Dehydration          |
|        | Impaction<br>Decreased Annetite         |                                                 |                                 |                      |       | Electrolytes and Osmolarity    |
|        | Change in Mental Status                 | Orthostati                                      | ics                             | Pulse                |       | Ethical Issues about Hydration |
| E      | Paralysis<br>Inability to Feed Self     |                                                 |                                 | Lying                |       | Factors Affecting Creat, BUN   |
|        | Diabetes Mellitus                       |                                                 | 4                               | Sitting              |       | Fluid Requirements             |
| ř      | On Diuretics<br>Hynoalhuminemia         |                                                 | 11                              | Standir              | ng    | Osmolality Norms               |
| E      | Age over 60                             | -                                               | Drop greater t                  | han 20 mmHg          |       | Osmolality Theory              |
|        | Nursing Home Resident                   |                                                 | propliess that                  | 1 20 mining          |       | Renal Physiology and Hydration |
|        | Nausea w/vomitting                      |                                                 |                                 |                      |       | Signs of Dehydration           |
| E      | Diarrhea<br>Unable to turn and position | Patient has a high                              | h fisk for de                   | hydration.           |       |                                |
| Matab  | olic & Chemical Analysis of             | Hudration                                       |                                 | Calculate            |       |                                |
| Ur     | ine Specific Gravity                    | BIN                                             | _                               | Serum Osmolality     | 284.0 | Hormal                         |
| GI     | ucose                                   | Creatinine                                      |                                 | Serum Osmolarity     | 277.0 | Abnormal                       |
| So     | odium                                   | BUN/Creat Ratio                                 | Info                            | Anion Gap            |       |                                |
| Po     | tassium                                 | Charle day May 1 also                           | Info                            | Osmolar Gap          |       |                                |
| Ch     | nloride                                 | Laboratory Dates                                |                                 | Est. Creat Clearance |       | -                              |
| HC     | 00 <sub>3</sub>                         | Uddordrory Dates                                | -                               |                      | 1     |                                |
| Hydrat | ion Status                              | . C. C. M.                                      | and the second second           |                      |       |                                |
|        | Calculate                               | CAdequate C Det                                 | rginal<br>wdrated               | Hydration Orders     |       |                                |

• **Osmolar Gap** – this button launches a pop-up which calculates the Osmolar Gap. This calculation requires you to add a value to the pop-up for the measured Serum Osmolarity. The "info" button by the Osmolar Gap button gives information about the interpretation and use of the Osmolar Gap.

| Recent Infection                | Skin Turgor                 | Physical Evidence of Dehydration |        | Home                           |
|---------------------------------|-----------------------------|----------------------------------|--------|--------------------------------|
|                                 |                             |                                  |        | Print                          |
| Febrile                         | Buccal Mucosa               |                                  |        | 2010 22                        |
| Temp 102.00                     | an Carr                     | ×                                | if.    | Help Documents                 |
| Recent Weight Los               | ar Gap                      |                                  |        | Degree of Dehydration          |
| Impaction     Decreased Appetit | Osmolar Gap                 |                                  |        | Electrolytes and Osmolarity    |
| Change in Mental S              |                             |                                  |        | Ethical Issues about Hydration |
| Paralysis                       | Calculated Osmolality 284.0 |                                  |        | Factors Affecting Creat, BUN   |
| Diabetes Mellitus               |                             |                                  |        | Fluid Requirements             |
| Violation Providentia           | Measured Osmolarity         |                                  |        | Osmolality Norms               |
| Age over 60                     |                             |                                  |        | Osmolality Theory              |
| Nursing Home Resi               | Calculate -284.0 Hit        | jh                               |        | Renal Physiology and Hydration |
| Nausea w/vomitting              |                             |                                  |        | Signs of Dehydration           |
| Unable to turn and i            |                             |                                  |        |                                |
| letabolic & Chemical A          | OK Cancel                   | 1                                |        |                                |
| Urine Specific Gravity          |                             | _                                | 284.0  | Normal                         |
| Glucose                         | Creatinine                  | Serum Osmolarity                 | 277.0  | Abnormal                       |
| Sodium                          | BUN/Creat Ratio             | o Anion Gap                      |        |                                |
| Potassium                       | Info                        | o Osmolar Gap                    | -284.0 | High                           |
| Chloride                        | Check for New Labs          | Est. Creat Clearance             | -      |                                |
| HCO                             | Laboratory Dates            |                                  |        |                                |

• Est Creatinine Clearance – this button launches a pop-up calculates the estimate glomerular filtration rate based on the patient's weight, sex, age and serum creatinine. These data are pulled over automatically. To have this estimate calculate, you must click the "calculate" button on the pop-up.

|                                                                                                    | Hospital ( Hospital Discharge                   |                                |                               |
|----------------------------------------------------------------------------------------------------|-------------------------------------------------|--------------------------------|-------------------------------|
| Recent Infection                                                                                                    | Physical Evidence of Dehydration<br>Skin Turgor |                                | Home                          |
|                                                                                                    |                                                 |                                | Print                         |
| Febrile                                                                                                    | Buccal Mucosa                                   | _                              |                               |
| Temp 102.00                                                                                                    | reat Clearance                                  | ×                              | Help Documents                |
| Recent Weight Loss                                                                                                    |                                                 |                                | Degree of Dehydration         |
| Impaction                                                                                                    |                                                 | Electrolytes and Osmolarity    |                               |
| Change in Mental Status                                                                                                    |                                                 | Ethical Issues about Hydration |                               |
| Paralysis                                                                                                    | Paralysis                                       |                                |                               |
| Diabetes Melitus     Veignt     Image: set of the set of the se | vveignt j ios                                   |                                | Fluid Requirements            |
|                                                                                                    | Sex M (must be uppercase)                       |                                | Osmolality Norms              |
|                                                                                                    |                                                 | Osmolality Theory              |                               |
| Nursing Home Resident                                                                                                    | Serum Creatinine                                |                                | Renal Physiology and Hydratio |
| Nausea w/vomitting                                                                                                    |                                                 |                                | Signs of Debydration          |
| Diarrhea                                                                                                    | Calculate >>> mL/min                            |                                |                               |
| letabolic & Chemical Analysis of                                                                                                    |                                                 |                                |                               |
| Urine Specific Gravity                                                                                                    |                                                 |                                | Hormal                        |
| Glucose                                                                                                    | OK Cancel                                       |                                | Abnormal                      |
| Sodium                                                                                                    |                                                 |                                |                               |
| Potassium                                                                                                    | Info Osmolar Gap -284                           | .0                             | High                          |
| Chloride                                                                                                    | Check for New Labs                              | -                              | 1                             |
| HCO3                                                                                                    | Laboratory Dates                                | -                              |                               |
| dration Status                                                                                                    |                                                 | 3                              |                               |
| Calculate                                                                                                    | Good C Marginal Hydration Orders                |                                |                               |

*Note:* This calculation is the same and the resulting value is the same as the Cockcroft-Gault, which is one of five estimation-of-glomerular-filtration-equations which are displayed on SETMA's Renal Failure Suite of Templates (See the bottom line of the AAA Home).

### The bottom section of the Hydration Assessment Template addresses the patient's

| Setting                                                         | C Hospital C Hospital Dis                            | me<br>scharge       | 1.00                 |                                |                                      |  |
|-----------------------------------------------------------------|------------------------------------------------------|---------------------|----------------------|--------------------------------|--------------------------------------|--|
| Recent Infection                                                | Physical Evidence of Dehydration                     |                     |                      |                                | Home                                 |  |
|                                                                 | Skilling                                             | <i>5</i> .4         |                      |                                | Print                                |  |
| Febrile                                                         | Buccal Mucosa                                        |                     | _                    |                                | Help Documents Degree of Dehydration |  |
| Recent Weight Loss                                              |                                                      |                     | hr                   |                                |                                      |  |
| Impaction                                                       |                                                      |                     |                      |                                | Electrolytes and Osmolarity          |  |
| Change in Mental Status                                         | Orthosta                                             | tics                | Pulse                |                                | Ethical Issues about Hydration       |  |
| Paralysis                                                       |                                                      |                     | Lying                |                                | Factors Affecting Creat, BUN         |  |
| Diabetes Melitus                                                |                                                      | 1                   | Sitting              |                                | Fluid Requirements                   |  |
| On Diuretics                                                    |                                                      | 1                   | Standin              | g                              | Osmolality Norms                     |  |
| Age over 60                                                     | Drop greater than 20 mmHg     Drop less than 20 mmHg |                     |                      | Osmolality Theory              |                                      |  |
| Nursing Home Resident                                           |                                                      |                     |                      | Renal Physiology and Hydration |                                      |  |
| Nausea w/vomitting     Diarrhea     Unable to turn and position | Patient has a high risk for dehydration.             |                     | ydration.            |                                | Signs of Dehydration                 |  |
| latabolic & Chemical Analysis (                                 | f Hudration                                          |                     | Calculate            |                                |                                      |  |
| Urine Specific Gravity                                          | BLN                                                  |                     | Serum Osmolality     | 284.0                          | Hormal                               |  |
| Glucose                                                         | Creatinine                                           |                     | Serum Osmolarity     | 277.0                          | Abnormal                             |  |
| Sodium                                                          | BUN/Creat Ratio                                      | Info                | Anion Gap            |                                |                                      |  |
| Potassium                                                       | Check for Nous Lek                                   | nt Info             | Osmolar Gap          | -284.0                         | High                                 |  |
| Chloride                                                        | Laboratory Dates                                     |                     | st. Creat Clearance) |                                |                                      |  |
| 1003                                                            | -12                                                  |                     |                      |                                |                                      |  |
| Calculate                                                       | Good C Ma<br>C Adequate C De                         | arginal<br>hydrated | Hydration Orders     | 1                              |                                      |  |

## **Hydration Status**

Using the information in the

- Increased Risk of Dehydration
- Physical Evidence of Dehydration
- Metabolic and Chemical Analysis of Hydration

When you click on the "Calculate" button in this bottom section, the algorithm which is built into this template determines that the patient's state of hydration is:

- Good
- Adequate
- Marginal
- Dehydrated

| ncreased Risk of Dehydration             | Physical Evid             | lence of Deh  | ydration                                                                                                    |                                | Home                           |
|------------------------------------------|---------------------------|---------------|----------------------------------------------------------------------------------------------------|--------------------------------|--------------------------------|
| Recent Infection                         | Skin Turgo                | r             |                                                                                                    |                                | Print                          |
| Febrile                                  | l<br>Buccal Mu            | cosa          |                                                                                                    |                                | Pint                           |
| Temp 102.00                              |                           |               |                                                                                                    |                                | Help Documents                 |
| Recent Weight Loss                       | Urine Output < 30 cc/hr   |               | hr                                                                                                    |                                | Degree of Dehydration          |
| Decreased Appetite                       | Orthostatic               | \$            | Dulea                                                                                                    |                                | Electrolytes and Osmolarity    |
| Change in Mental Status                  |                           |               | Lving                                                                                                    |                                | Ethical Issues about Hydration |
| Inability to Feed Self                   |                           |               | Sitting                                                                                                    |                                | Factors Affecting Creat, BUN   |
| Diabetes Mellitus                        | <u> </u>                  |               | Standin                                                                                                    |                                | Fluid Requirements             |
| Hypoalburninemia                         | j /j j Standing           |               |                                                                                                    |                                | Osmolality Norms               |
| Age over 60                              | Drop greater than 20 mmHg |               |                                                                                                    | Osmolality Theory              |                                |
| Nursing Home Resident                    |                           |               |                                                                                                    | Renal Physiology and Hydration |                                |
| Nausea w/vomitting                       | Dation loss a bigh        | rich for dals | and a strength of the strength of the strength |                                | Signs of Dehydration           |
| Diarrhea     Unable to turn and position | Paueni nas a nign         | TISK for den  | yaradon.                                                                                                    |                                |                                |
| letabolic & Chemical Analysis o          | f Hydration               |               | Calculate                                                                                                    |                                |                                |
| Urine Specific Gravity                   | BUN                       |               | Serum Osmolality                                                                                                    | 284.0                          | Normal                         |
| Glucose                                  | Creatinine                |               | Serum Osmolarity                                                                                                    | 277.0                          | Abnormal                       |
| Sodium                                   | BUN/Creat Ratio           | Info          | Anion Gap                                                                                                    |                                |                                |
| Potassium                                | Check for blow Labo       | Info          | Osmolar Gap                                                                                                    | -284.0                         | High                           |
| Chloride                                 | Laboratory Dates          | 1             | Est. Creat Clearance                                                                                                    | 1                              | -                              |
| HCO3                                     |                           |               |                                                                                                    | 100                            |                                |

At this point, it is possible to click on the Hydration Orders button which will launch a pop-up which will automatically indicate appropriate actions to prevent dehydration and/or to correct it if it is already present.

These orders will print on the hydration assessment note and then can be placed in the order section of the clinic, hospital or nursing home.

When the hydration template is completed, it provides an objective and comprehensive documentation of the patient's state of hydration on the date of the present evaluation.

| 1                                                                                                    | Hydration Orders                                                                                                    | × |
|----------------------------------------------------------------------------------------------------|----------------------------------------------------------------------------------------------------|---|
| Se Increased Risk of Dehydrati Recent Infection Febrile Temp 102.00 Recent Weight Loss Impaction Decreased Appetite Change in Mental Status Paralysis Inability to Feed Self Diabetes Melitus On Diuretics Hypoalbuminemia Age over 60 Nursing Home Resident Nausea Nausea w/vomitting Diarrhea Unable to turn and positi Metabolic & Chemical Analy Urine Specific Gravity Glucose | Hydration Orders         Hydration Orders         Monthly BMP         Monthly Urinalysis         Monthly Serun Osmolality Calculation         Monthly Serun Osmolality Calculation         Monthly Buccal Mucosa Moisture Eval         I and O q shitt         I and O q shitt         Monthly Buccal Mucosa Moisture Eval         I and O q shitt         I and O q shitt         Monthly Buccal Mucosa Moisture Eval         I and O q shitt         I and O q shitt         Monthly Buccal Mucosa Moisture Eval         I and O q shitt         I and O q shitt         Monthly Buccal Mucosa Moisture Eval         I and O q shitt         Monthly Buccal Mucosa Moisture Eval         I and O q shitt         Monthly Buccal Mucosa Moisture Eval         I and O q shitt         Monthly Character (if resident buccal to a least 1000cch free fluids daily         Monthly Evaluation fung sounds q shitt and report change         Consult SETMA Nerphrologist         If The allows IV therapy, Start IV         If NA is below 130, start D5 NS at 100 cc/hr for 3 hours and then reduce to 80 cc/hr for a total of 4,000 cc and reassess         If NA is below 130, start D5 NZ at 100 cc/hr for three hours and then reduce to 80 cc/hr for a total of 4,000 cc and reas | × |
| Sodium Potassium Chloride C                                                                                                    | If NH does not allow IV therapy, transfer to Memorial Hermann Baptist Hospital OK Cancel                                                                                                    |   |
| Hydration Status                                                                                                    | 0 C Good C Marginal Hydration Orders                                                                                                    |   |

## Print

Once the template has been completed, the "Print" button should be launched. This will create an independent Hydration Assessment document which can be placed on the patient's hospital or nursing home note. The data will also be placed automatically on the clinic, nursing home and discharge notes.